## **RADIODETECTION**<sup>®</sup>

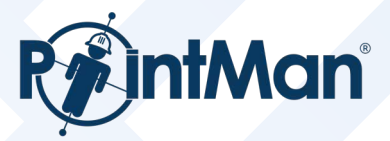

# Activate your PointMan Plus License

#### Set up your PointMan Subscription Account

- 1. Visit the Pricing page on the PointMan website and click the Buy Now button for Plus: <a href="https://pointman.com/pricing/">https://pointman.com/pricing/</a>
- 2. Enter the required information and click Sign Up. Then verify your email to proceed.
- 3. Add the "PointMan Plus Multiple License" option from the Recommended Addons.
- 4. Within the Order Summary, click "Apply coupon / Activation code." Enter the code and click Apply.
- 5. Proceed with the checkout process and enter the required information.
  - Note: After entering the activation code, the price will drop to \$0, and you will not be charged.
- 6. After clicking "Pay & subscribe," you will be logged into your PointMan Subscription account and your license is ready to be assigned to a device.

#### Activate your PointMan Plus License

- On the Mobile Device to be used with PointMan, download the PointMan app from the Google Play Store. Android: https://play.google.com/store/apps/details?id=com.prostarcorp.pointman&pcampaignid=web\_share
- 2. Login with the credentials set for your PointMan Subscription account. The mobile device will recognize the available license and will claim it.
- 3. Your license is now active. When visiting your PointMan Subscription account after this point, it will display the details related to the device that has claimed the license.

### **PointMan Support Contact Information**

If you have any questions or run into any issues, please do not hesitate to reach out to the PointMan Support team. They are available from 8:30am to 4:30pm US MST time zone (GMT-7) Monday through Friday.

Email: support@prostarcorp.com Phone Number: +1 970-509-4544

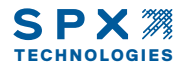